Источник: РосКвартал® — интернет-служба №1 для управляющих организаций https://roskvartal.ru//wiki/gis-zhkh

## Поиск договоров на оказание услуг по обращению с ТКО

При необходимости воспользуйтесь блоком поиска. Задайте требуемые параметры: введите значение в поля «Номер договора», «Состояние договора», выберите нужное значение из выпадающего списка, нажмите на пиктограмму «» для заполнения поля «Дата заключения».

Заполните остальные поля, значения полей «Вид договора», «Статус версии договора» выберите из выпадающих списков. Введите значения в поля «Региональный оператор по обращению с твердыми коммунальными отходами», «Лицо, осуществляющее деятельность по управлению многоквартирными домами» и нажмите на кнопку «Найти».

Отобразятся результаты поиска, соответствующие заданным параметрам.

Источник: РосКвартал® — интернет-служба №1 для управляющих организаций https://roskvartal.ru//wiki/gis-zhkh